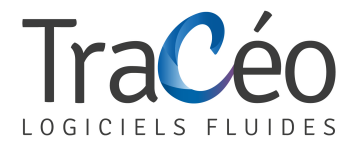

## **Procédure installation AUTOFLUID pour Windows 8**

1) Pointez la souris dans le coin inférieur droit de l'écran, déplacez le pointeur vers le haut et cliquer sur 'Paramètres'

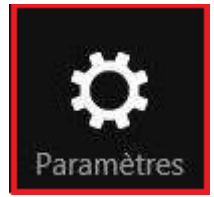

2) Cliquer sur "Panneau de configuration"

Panneau de configuration

3) Dans le panneau de configuration cliquer sur 'Horloge, langue et région'

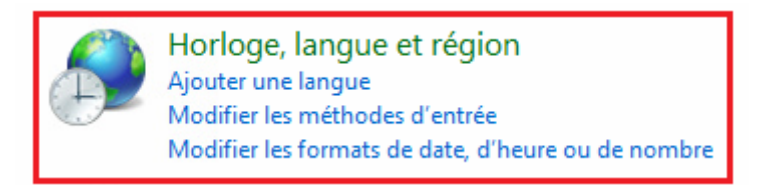

4) Cliquer sur 'Modifier les formats de date, d'heure ou de nombre'

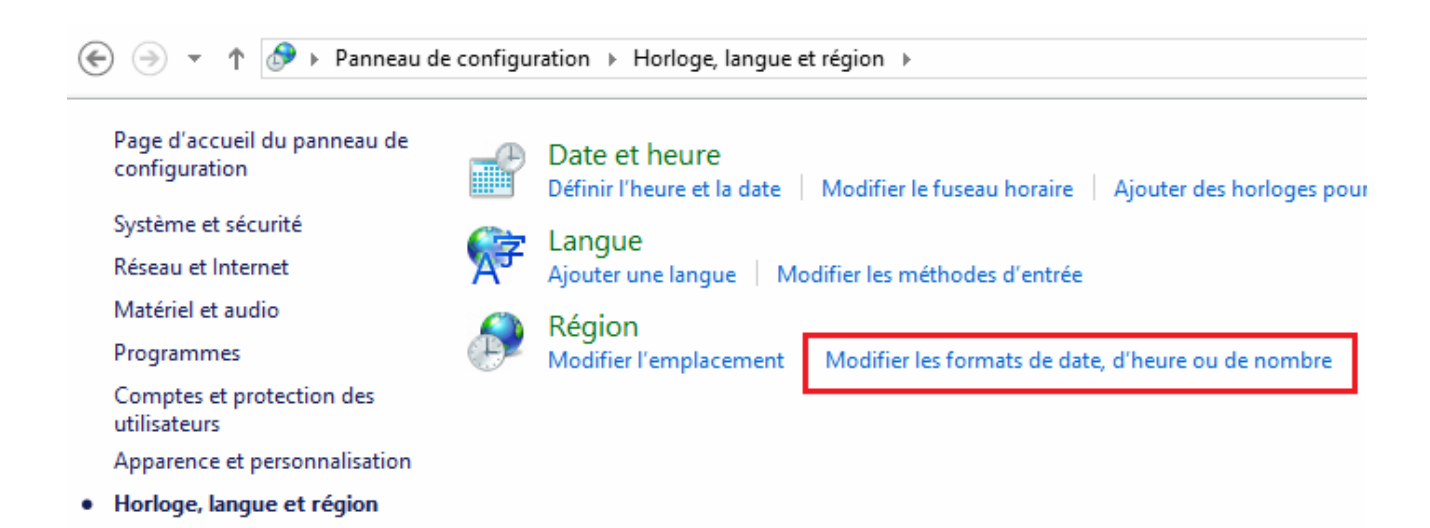

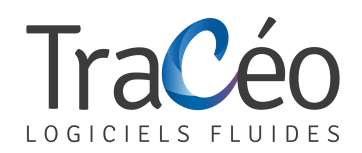

5) Dans 'Formats' Cliquer sur 'paramètres supplémentaires...'

| Formats                         | Emplacement                                                           | Claviers et langues | Administration |                     |  |  |
|---------------------------------|-----------------------------------------------------------------------|---------------------|----------------|---------------------|--|--|
| Format :                        |                                                                       |                     |                |                     |  |  |
| Français (France) 🗸             |                                                                       |                     |                |                     |  |  |
|                                 |                                                                       |                     |                |                     |  |  |
| Formats de date et d'heure      |                                                                       |                     |                |                     |  |  |
| Date courte :                   |                                                                       | jj/MM/aaaa 🔹        |                |                     |  |  |
| Date longue :                   |                                                                       | jjjj j MMMM aaaa 🔹  |                |                     |  |  |
| Heur                            | e courte :                                                            | HH:mm               |                |                     |  |  |
| Heure longue :                  |                                                                       | HH:mm:ss 🔹          |                |                     |  |  |
| Premier jour de<br>la semaine : |                                                                       | lundi               |                |                     |  |  |
| Que signifie la notation ?      |                                                                       |                     |                |                     |  |  |
| Exemples                        |                                                                       |                     |                |                     |  |  |
| Date                            | courte :                                                              | 19/06/2014          | 19/06/2014     |                     |  |  |
| Date                            | longue :                                                              | jeudi 19 juin 2014  | ļ              |                     |  |  |
| Heur                            | e courte :                                                            | 16:58               |                |                     |  |  |
| Heur                            | e longue :                                                            | 16:58:24            |                |                     |  |  |
|                                 |                                                                       |                     | Paramèt        | res supplémentaires |  |  |
| Inform                          | Informations en ligne sur la modification des langues et des formats. |                     |                |                     |  |  |

6) Pour 'Symbole décimal', entrer le caractère « point » > OK.

| Nombres Symbole monétaire Heure Date |                      |  |
|--------------------------------------|----------------------|--|
| Symbole décimal :                    | •                    |  |
| Nombre de décimales :                | 2 🗸                  |  |
| Symbole de groupement des chiffres : |                      |  |
| Groupement des chiffres :            | 123 456 789 👻        |  |
| Symbole du signe négatif :           | - •                  |  |
| Format de nombre négatif :           | -1.1 🔹               |  |
| Afficher les zéros en en-tête :      | 0.7 🔹                |  |
| Séparateur de listes :               | ; •                  |  |
| Système d'unités de mesure :         | Métrique 🔻           |  |
| Chiffres standard :                  | 0123456789 🗸         |  |
| Utiliser les chiffres natifs :       | Jamais 👻             |  |
| [                                    | OK Annuler Appliquer |  |

SAS TRACEOCAD - 1544 Chemin de la Rose - 13100 Aix en Provence- Tél. : 04 86 79 20 00 <u>contact@traceocad.fr</u> - RCS Lyon B 528 939 630 - APE 6201Z